### Impostazioni personali di altre cose

Cose che c'entrano poco con CSP e che metto qui per averle velocemente sottomano.

Photoshop

Velocizzare avvio: premere icona tenendo premuto *Shift*, così non carica i *plug-in* di terze parti. Cintiq

Per impostare il secondo tasto della Pro Pen andare sulle impostazioni della tavoletta e selezionare Cancella come nell'immagine:

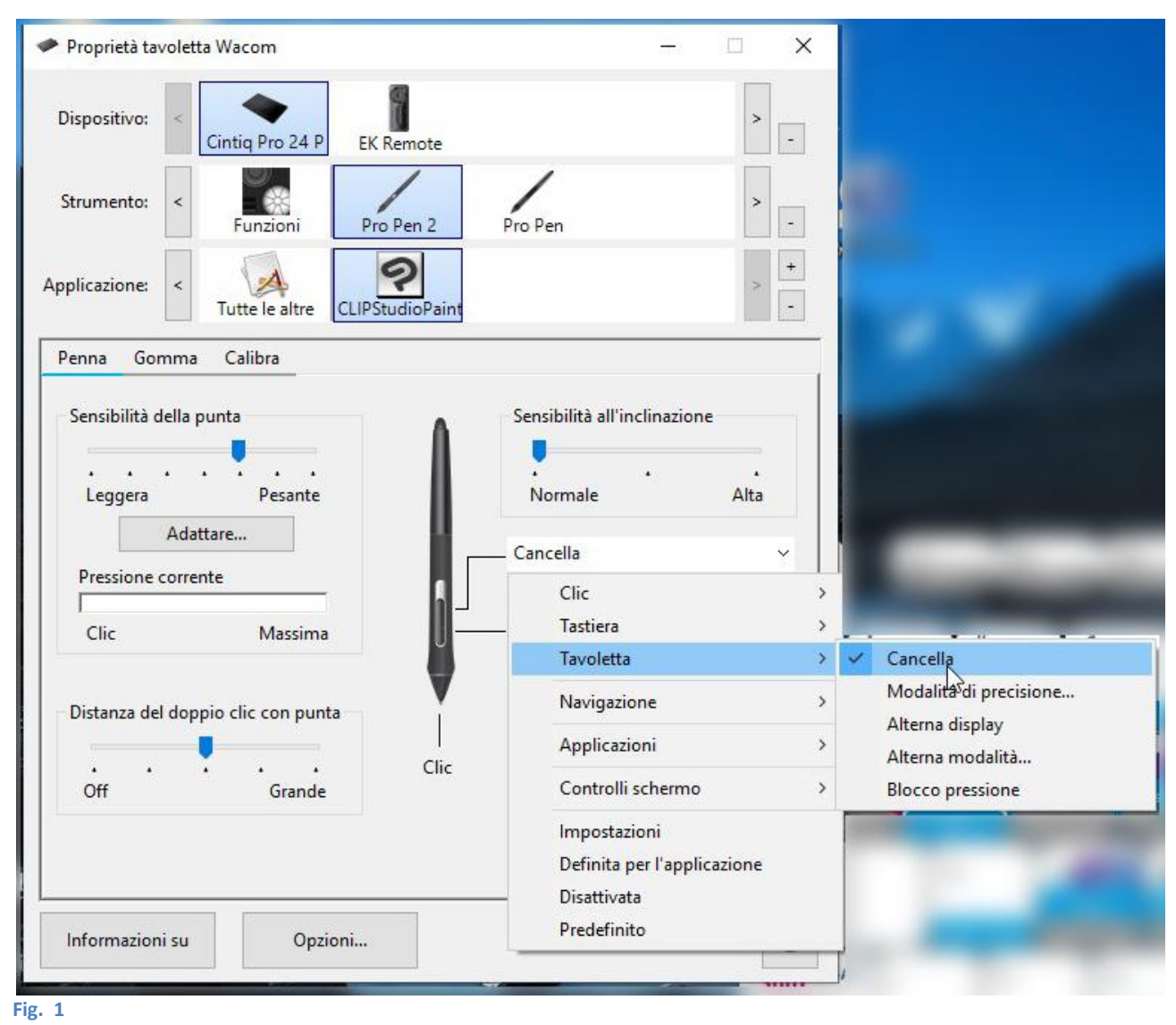

Eventualmente, se non è presente, aggiungere alle applicazioni CSP, basta cliccare sul + a fianco dell'elenco (forse deve essere avviato prima).

### Impostazioni di base dell'ExpressKey

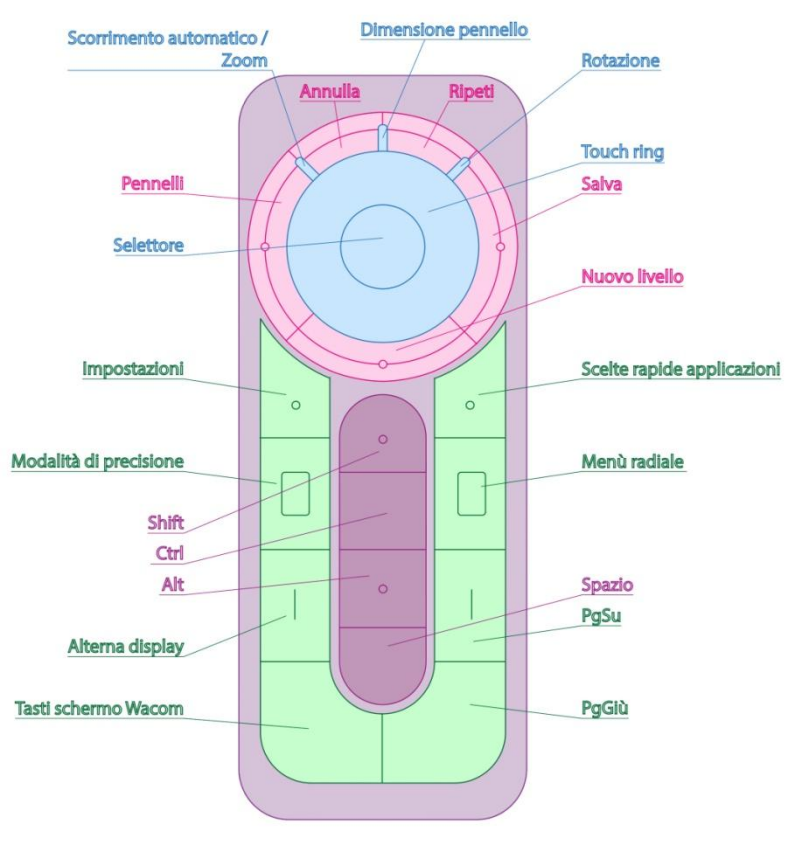

#### Fig. 2

#### Impostazioni Touch Ring

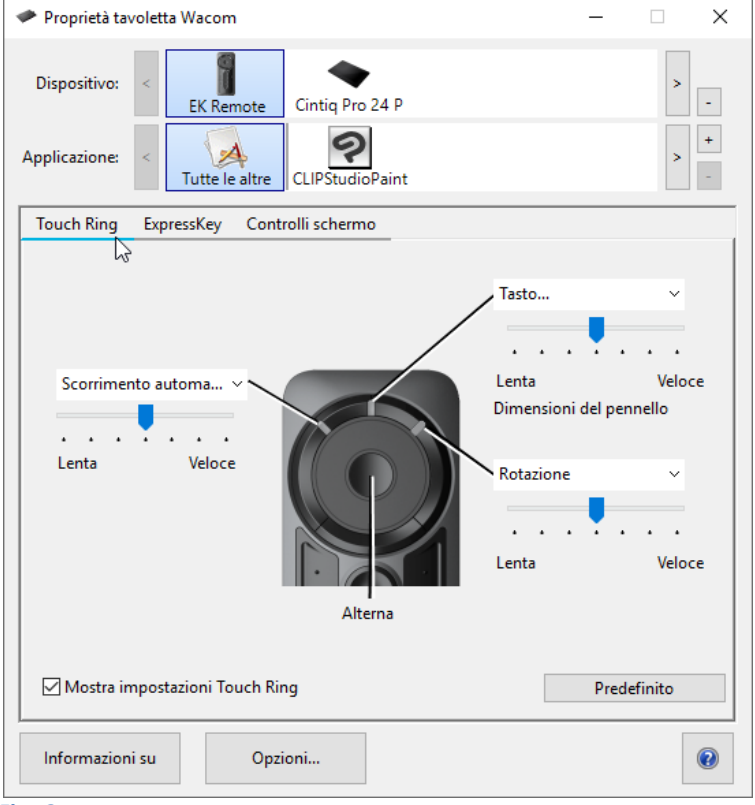

Selezionare L'EK Remote ;

- aprire CSP;
- aggiungere CSP all'elenco delle applicazioni;
- selezionare CSP;
- abbinare a ogni opzione l'azione appropriata: per scorrimento automatico/zoom non occorre far nulla.

Fig. 3

Su Dimensioni del pennello bisogna selezionare tasto e nella finestra che appare impostare ' (apostrofo) e ì (i accentata), che sono le short cut di CSP per variare le dimensioni del pennello:

| Nuovo                                                                        | Elimina                            | Aggiungi speciale                     |
|------------------------------------------------------------------------------|------------------------------------|---------------------------------------|
|                                                                              |                                    |                                       |
|                                                                              |                                    |                                       |
| Idsti                                                                        |                                    |                                       |
| Itilizzare il dispositivo di punt<br>lic su OK per accettare o su A<br>Tarti | amento per ent<br>Annulla per usci | trare nei campi di testo e far<br>re. |

Per Rotazione, analogamente, selezionare – (lineetta) e à (a accentata) per impostare la rotazione del foglio (aggiustare, al ribasso, la velocità di rotazione, perché di default è isterica):

| - 1 |         |                       |                                             |
|-----|---------|-----------------------|---------------------------------------------|
| à   |         |                       |                                             |
| ovo | Elimina | Aggiungi speciale     | 1                                           |
|     |         |                       |                                             |
|     | à<br>a  | à<br>a<br>ovo Elimina | à<br>a<br>by b<br>Elimina Aggiungi speciale |

| Proprietà tavoletta Wacom                                               | – 🗆 X                                                                                                    |
|-------------------------------------------------------------------------|----------------------------------------------------------------------------------------------------|
| Dispositivo: < EK Remote Cintiq Pro 24 P Applicazione: < CIPStudioPaint | > -<br>+<br>-                                                                                                    |
| Touch Ring ExpressKey Controlli schermo                                 |                                                                                                    |
| Scorrimento automa ~<br>Lenta Veloce<br>Alterna                         | Tasto     ✓       Scorrimento automatico/zoor       Scorri       Zoom       Rotazione       ✓       Tasto       Definita per l'applicazione       Disattivata       Predefinito |
| Mostra impostazioni Touch Ring                                          | Predefinito                                                                                                    |
| Informazioni su Opzioni                                                 |                                                                                                    |

#### Fig. 6

### Modifiche tasti

Ho modificato i tasti nell'angolo inferiore destro dell'*Express Key*: PgSu è diventato Deseleziona e PgGiù è diventato Cancella (cioè il tasto Canc).

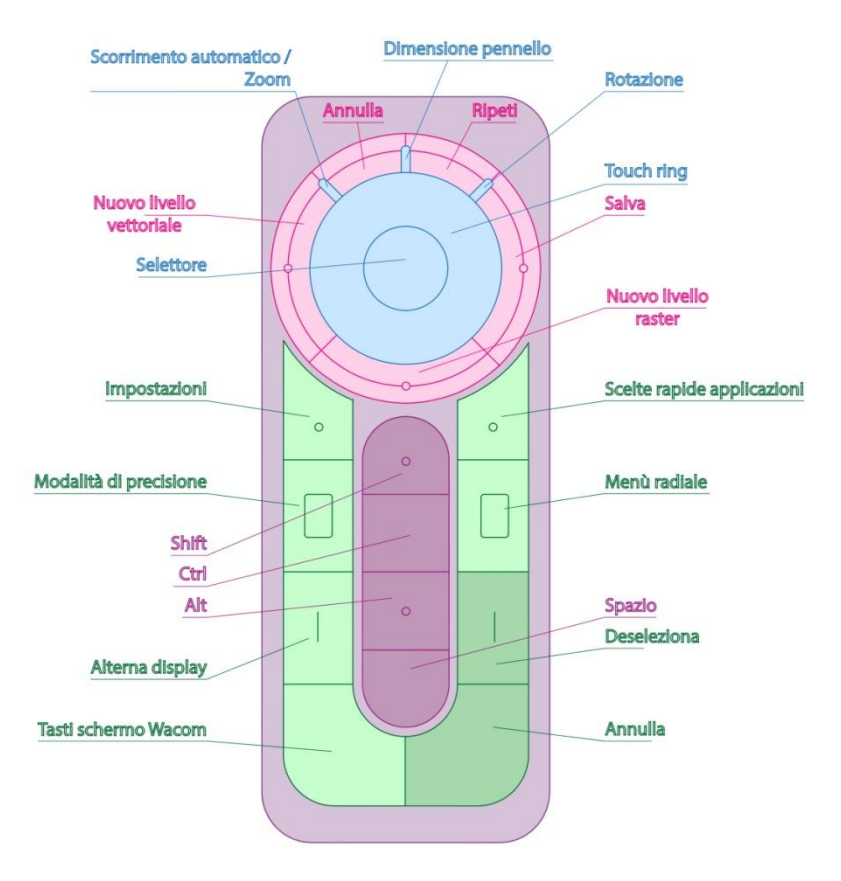

# 2020/03/06

Ho modificato i tasti nell'angolo inferiore destro dell'Express Key: PgGiù è diventato Cancella (cioè il tasto Canc) e PgSu è diventato Deseleziona.

### 2022/04/29

Ho modificato Cancella, in basso a dx, in Annulla.

Attenzione. Annulla è, nel programma, CTRL+Z. Non si può inserire questa combinazione dalle proprietà selezionando Tastiera > Tasto e inserendo la combinazione (non accetta CTRL), ma selezionando direttamente Tastiera > Annulla.

# Photoshop Punta a freccia

Cliccare sull'ingranaggio nello strumento linea.

# 2022/06/08

Appunto per la creazione dell'immagine dell'EK Remote: per esportare i testi da Al bisogna prima convertirli da Testo > Crea contorno. Salvare come .svg e poi importare in CSP da *File > Import > Vector...*